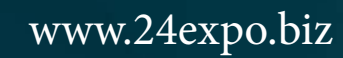

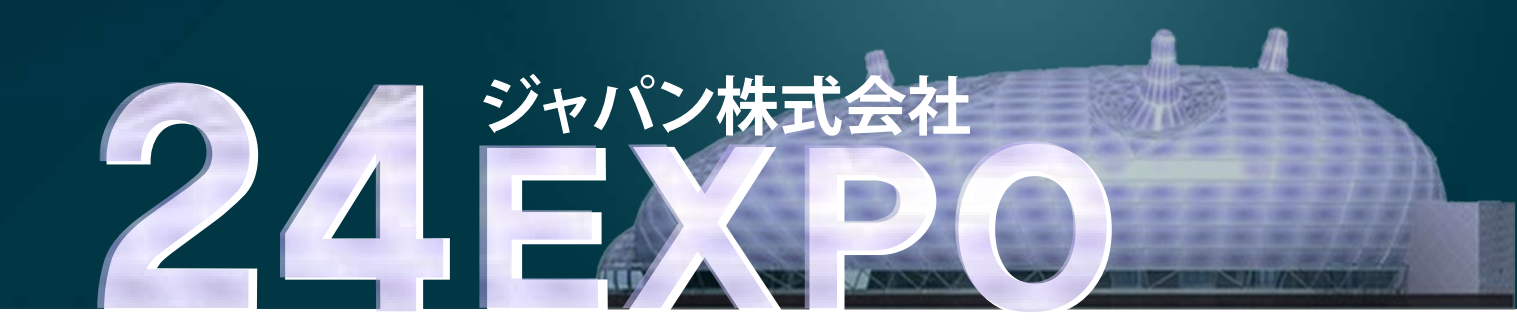

# グローバル総合展

# バイヤー会員マニュアル

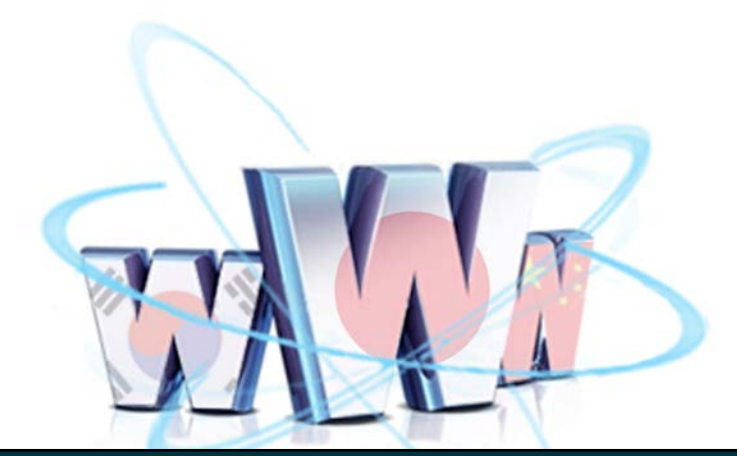

24EXPOジャパン株式会社

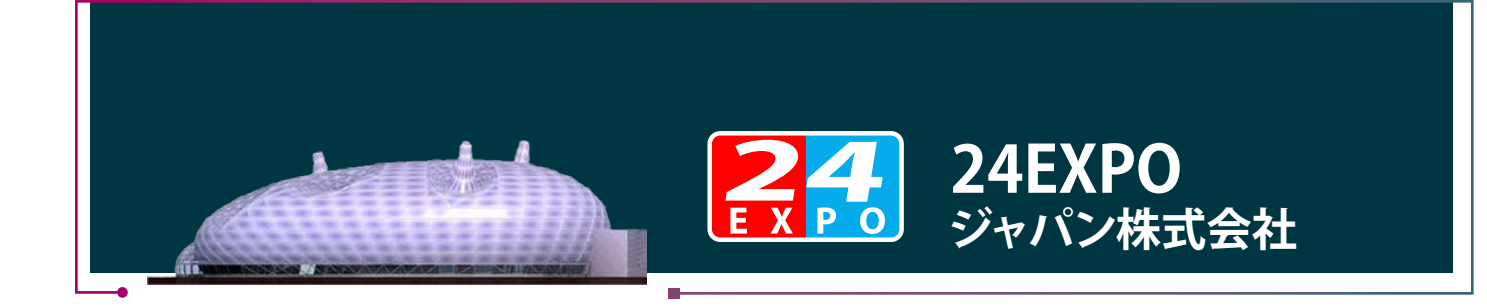

バイヤー会員マニュアル

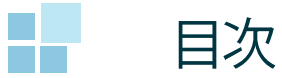

1. 会員新規登録 ......01

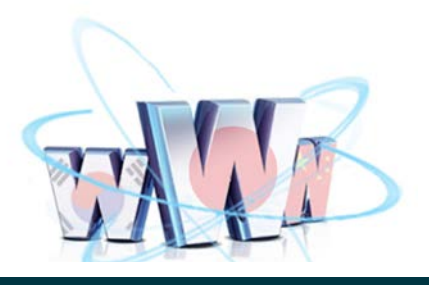

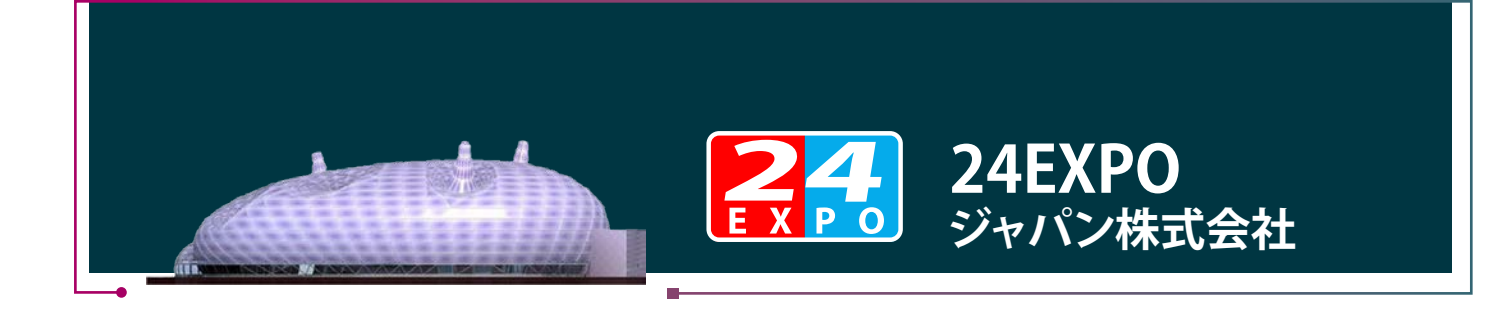

### 1. [会員新規登録]

|                                                                                                    |                                                                         |                            | Ponit                                  |
|----------------------------------------------------------------------------------------------------|-------------------------------------------------------------------------|----------------------------|----------------------------------------|
| <b>それ</b><br>グローバル総                                                                                                    | 合展                                                                      | 来爆奋入爆                      | www.24expo.biz                         |
| 新たな国内で国外の基礎を一事業パートナーが見つかります<br>「24Hジローバル総合展』は、会社の構成や画画に関わらす<br>ビジネスを大きなしたいけど、また知ら席で資金カが定りない<br>のが国に向け毎日24時間度信できた。パイーチャルパンライン | :<br>、大手企業と同時の立場で参加できますので、諸書<br>中小企業が自分の「隠れた技術・製品・サービス」値<br>小薬デ機でも多ります。 | 181819.2.1.<br>1828-948    | 「会員入場」をクリックし、<br>会員「ログイン」画面に<br>移動します。 |
| I™#1258≫                                                                                                    |                                                                         |                            |                                        |
| 東京展示場入口                                                                                                    | 北京展销会<br>入口                                                             | 서울전시회<br>입구                |                                        |
| 新設備務 NOTICE 2013/09/21 ユロガ 2013/09/14 豊富の人工総営 2013/09/14 豊富の人工総営 2013/09/14 第26本年ングリーベッド 2013/09/14 ガンニアルをパープリクライニング         | 2件の時間・サービスがリリースされました<br>※ ^^                                            | 国際展示会 TRADE SHOW MARKETING |                                        |

# 1.2 [ログイン]

| 東京 <mark>それ</mark> グローバル総合展                                                                                                    | ■ Ponit<br>「バイヤーの方はこち<br>をクリックして、「マイペ<br>新規登録」画面に移動                         |
|----------------------------------------------------------------------------------------------------|-----------------------------------------------------------------------------|
| 会員登録されている方     登録メール7ドレス、パスワードを入力してが55 %。     登録メール7ドレス、パスワードを入力してが55 %。     受けメール7ドレス (4年月日本) -     (4月日本) -     ログインする     ※パスワードを忘れた場合はたちら | マイページ新規合辞<br>会員登録されてない方はこちらから<br>ノ(イヤーの方はこちらへ<br>(無料)<br>出版者の方はこちらへ<br>(特料) |
| <ul> <li>(1) バイヤーの方もご登録(無料)が必要です。</li> <li>(1) 出展するには、出展料が必要によります。</li> <li>(1) お電話での間、1合わせ: 83-5329-5962 (土日3日を輝く10:00~18:0</li> </ul>       | <u>&gt;&gt;&gt;₂−Ψ−Ħ1F</u>                                                  |

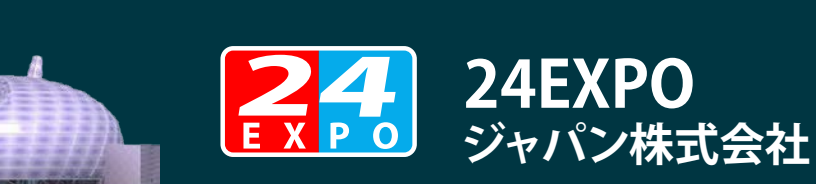

### 1.3 [マイページ新規登録]

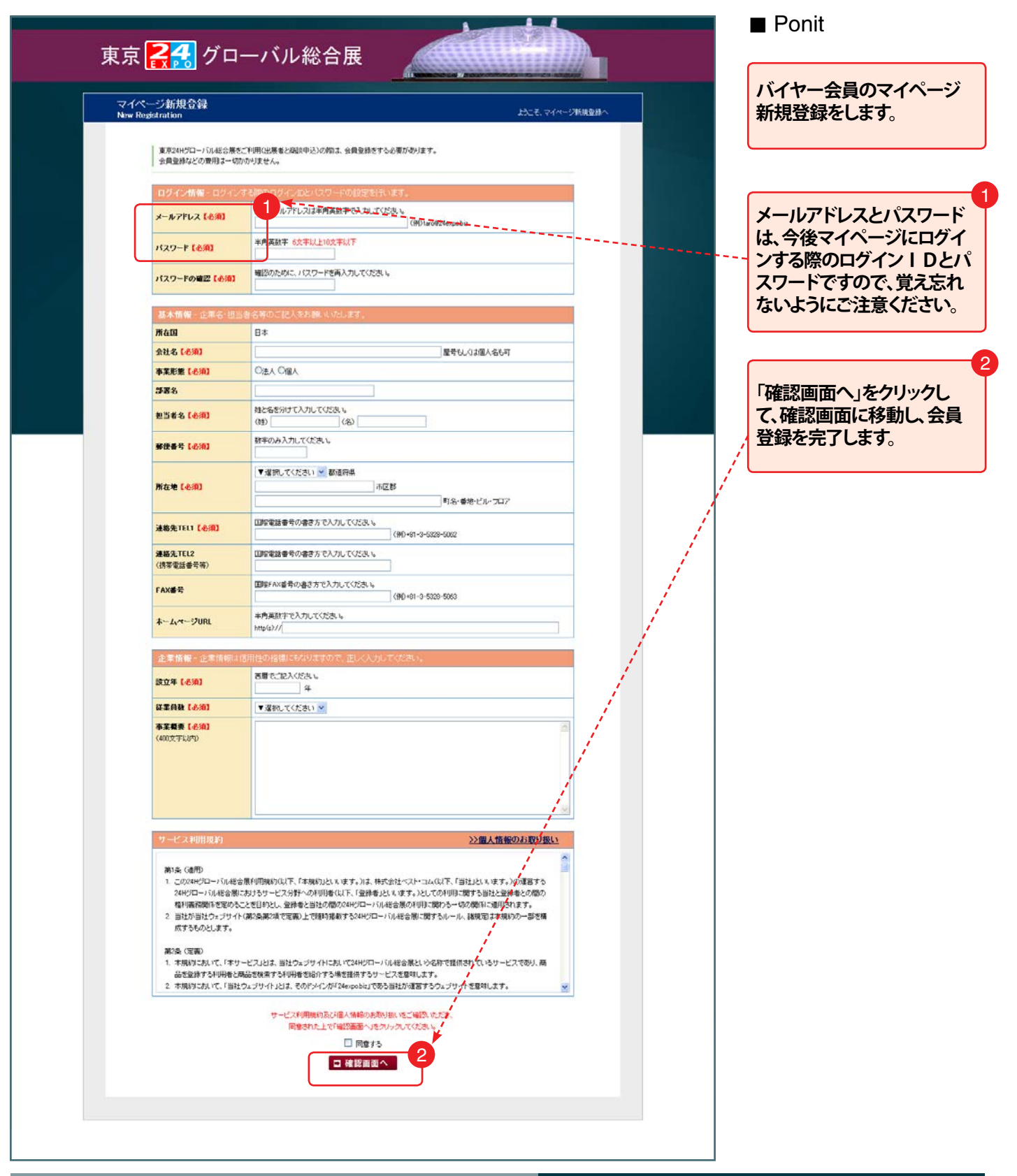

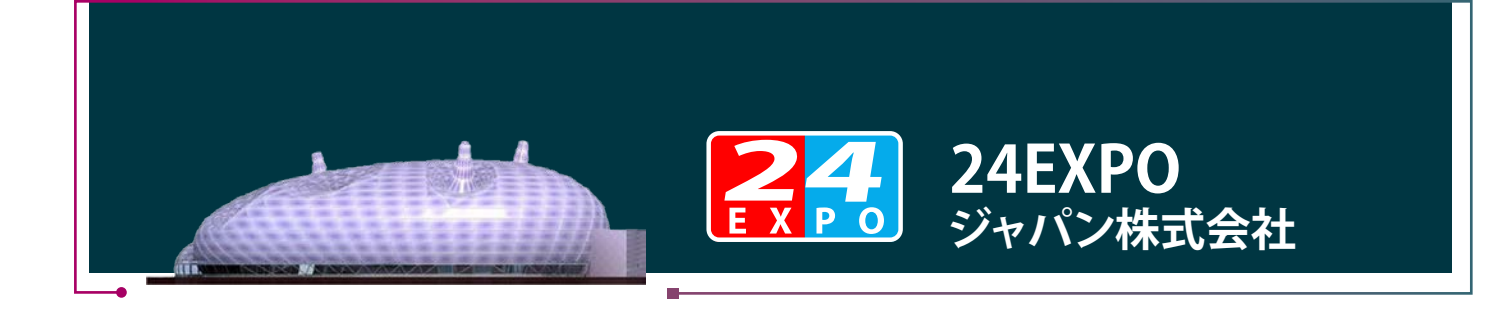

# 2. [マイページ]

|                                                                                                    |                                                                                              |                       |       | Ponit                                 |
|----------------------------------------------------------------------------------------------------|----------------------------------------------------------------------------------------------|-----------------------|-------|---------------------------------------|
| たので、<br>たので、<br>たので、<br>たので、<br>たので、<br>たので、<br>たので、<br>たので、<br>たいで、<br>たいで<br>たいで<br>たいで<br>たいで<br>たいで<br>たいで<br>たいで<br>たいで | <b>総合展</b><br>ナ:<br>チ、チェ全皇を別時の立場で参加できますので、御客が増やしたい、<br>中小企業が自分の7環れた技術・製品・サービス/値解究日中 <b>御</b> | 来爆着入場 会員入場            | ••••• | 「会員入場」をクリックし<br>会員「ログイン」画面に<br>移動します。 |
| 3月10日に向け毎日24時間発信できる。「パーチャルオンラー<br>詳細まこちら>>                                                                                                    | [2]展示場でもあります。                                                                                |                       |       |                                       |
|                                                                                                    | ATT                                                                                          |                       |       |                                       |
|                                                                                                    |                                                                                              |                       |       |                                       |
| 東京展示場入口                                                                                                    | 北京展销会入口                                                                                      | 서울전시회<br>입구           |       |                                       |
| 新着情報                                                                                                    | 22件の商品・サービスがリリースされました。 日際日子                                                                  | TOATS SHOW MADE THE   |       |                                       |
| 2013/09/21 그런처                                                                                                    |                                                                                              | RADE SHOW MARKETING   |       |                                       |
| 2013/09/14 雪差の人工教培                                                                                                    |                                                                                              | and the second second |       |                                       |
| 2013/09/14 南原本車シングルペッド                                                                                                    |                                                                                              |                       |       |                                       |
| 0000 000 A #27_ Thi turn _ miller / miller                                                                                                    |                                                                                              |                       |       |                                       |

# 2.1 [ログイン]

| 会員登録されている方       マイペーンボ規登録         登録メールアドレス、パスワードを入力いて分され、       ・ 名類登録とれてないれば、シストル・         登録メールアドレス       (牛角用雪=*)         パスワード       (牛角用雪=*)         アイシブる       パイヤーの方はこちらへ         第バスワードを忘れた場合はにあら       (清報)         出現者の方はこちらへ       (清報)         第バスワードを忘れた場合はにあら       (第4)         第バスワードを忘れた場合はにあら       (第4)         第バスワードを忘れた場合はまちら       (第4)         第三寸一打工       >>>ユーザー打工                                  | ログイン<br>Login                                                                 | ルンニモ、東724H/20-バル総合第ヘ<br>ジ」に移動します。         |
|----------------------------------------------------------------------------------------------------|-------------------------------------------------------------------------------|-------------------------------------------|
| パスワード       (平泉泉東和)         ログインする       出展者の方はごちらへ         第パスワードをShtた集合はごちら       (浜泉)         第パスワードをShtた集合はごちら       (浜泉)         第パスワードをShtた集合はごちら       (浜泉)         第パスワードをShtた集合はごちら       (浜泉)         第パスワードをShtた集合はごちら       (浜泉)         第パスワードをShtた集合はごちら       (浜泉)         第日本の方はご登録(黒利)が必要です。       (浜泉)         (第日本の方はご登録)       (川)         第日本の方はご登録(黒利)が必要です。       ())         10       出版するには、出版科が必要になります。 | 会員登録されている方<br>金桃メールアドレス、パスワードを入力してください。<br>金桃メールアドレス、マキ肉長者 の                  | マイペー 石炭2日<br>* 1月2日Ah Turshit 5605        |
| (1) バイヤーの方もご登録(無利)が必要です。         (1) 出版するには、出版材が必要になります。         >>> <u>コーザーガイド</u>                                                                                                    | 1 (スワード<br>(半角長数<br>ログインする<br>おり(スワードを忘れた場合はごちら                               | バイヤーの方はごちらへ<br>(無料)<br>出展者の方はごちらへ<br>(有料) |
|                                                                                                    | <ul> <li>(意) バイヤーの方もご登録(無料)が必要です。</li> <li>(意) 出版するには、出版料が必要になります。</li> </ul> | >>> <u>1-ザーガイF</u>                        |

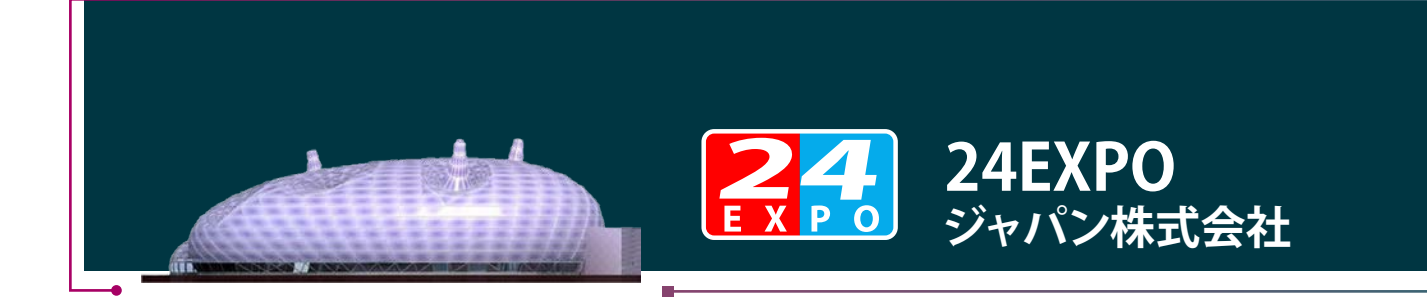

# 2.2 [マイページ]

| マイページ<br>My Page                  | 2                                                                                             |                      |
|-----------------------------------|-----------------------------------------------------------------------------------------------|----------------------|
| ▲】                                | 商品出展者へ進出した商政申込進行状況です。                                                                         |                      |
|                                   | ステータス 商品名                                                                                     | 引合状况 受付終了日           |
| お気に入り                             | 受け中 5(5(積子                                                                                    | 申込编み 2014/02/28      |
| 92F                               | 1000 BKBKY-L                                                                                  | 承諾教月 2014/02/20      |
| 12/                               | 委任中·                                                                                          | 申込済み 2014/02/20      |
| 高品校未                              | 委付終了 掃除權用123-343                                                                              | 不成立 2013/08/04       |
|                                   | 实持续7 <b>朝日期</b> 最1-1                                                                          | 不成立 2013/08/03       |
|                                   | 美印中 テストンニー                                                                                    | 甲达溪み 2014/02/28      |
|                                   | 美行中・コーヒーメーカー                                                                                  | रुअल-J 2014/02/28    |
|                                   | 第11日 テストプロダクト1111                                                                             | 承請改约 2014/07/31      |
|                                   |                                                                                               |                      |
| 道宮会社   プラクジーイ<br>おさ会社マントコム (Part) | 952~   72112ス   月間、合わせ   上のあり用間   サイトマップ  <br>m Colley1 TTTTM 5505 5907(1915) Earth 5505 5901 | TOP<br>合本-ム 100、高品体本 |

#### Ponit

#### MAIN MENU

(1)商談申込引合進行状況 商談の申込や商談申込の引合進行状 況などを管理します。

#### (2)お気に入りリスト

「お気に入りリスト」に追加した商品の 中から、商品の詳細情報検索や出展者 に商談の申込などをします。

#### (3)商品検索

商品の検索や出展者に商談申込など をします。

(4)情報修正 登録したバイヤー情報を修正します。

#### 商談申込引合進行状況

2

#### ・「ステータス」

<受付中> 出展者が商談の受付中である状態 <受付終了> 出展者が商談の受付を終了した状態

#### ・「引合状況」

<申込済み> 商談の申込み状態のままで、出展者か らまた商談引合がない状態 <承諾あり> 出展者が商談を承諾した状態 <お断り> 出展者が商談をお断りした状態 <不成立> 商談の受付終了日まで、出展者から商 談の承諾がない状態

・「受付終了日」 出展者の商談受付終了日

3 「ログアウト」をクリックし、 「マイページ」を終了します。